# Cấu hình xác thực bằng RADIUS server

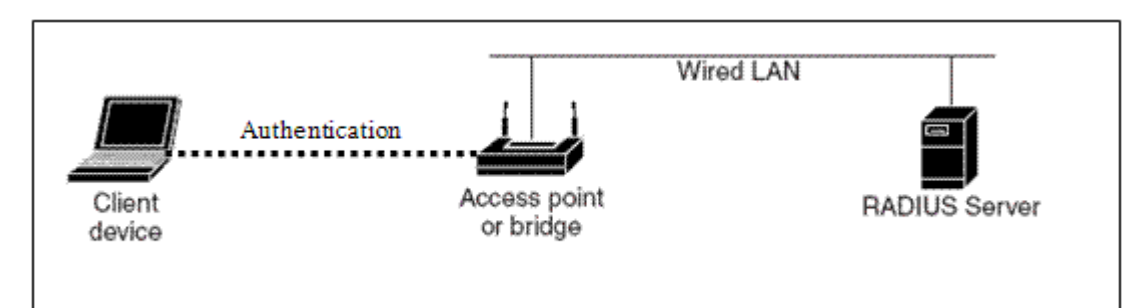

Mạng WLAN bản thân nó là không bảo mật, tuy nhiên đối với mạng có dây nếu bạn không có 1 sự phòng ngừa hay cấu hình bảo vệ gì thì nó cũng chẳng bảo mật gì. Điểm mấu chốt để tạo ra 1 mạng WLAN bảo mật là phải triển khai các phương pháp bảo mật thiết yếu cho WLAN để giúp cho hệ thống mạng của mình được an toàn hơn. Trong bài LAB này ta sẽ thảo luận các đặc điểm và cách cấu hình RADIUS server. Nhằm ngăn chặn những truy cập mạng trái phép mà mình không mong muốn. Khi đó client muốn truy cập vào mạng thì phải đăng nhập đúng **user name** và **password** hợp lợi. Quá trình xác thực này được điều khiển bởi RADIUS server.

# Mô tả yêu cầu:

• Cấu hình RADIUS server trên Win 2003, tạo user và password cho các client dự định tham gia vào mạng

• Bật tính năng xác thực EAP Authentication với RADIUS server trên AP Aironet (bằng webpage và CLI).

• Cho PC tham gia vào mạng, kiểm tra kết nối.

**Thiết bị yêu cầu :** 1 Access point Aironet 1131, 3 pc có gắn card wireless, 1 pc làm RADIUS server.

# Các bước thực hiện :

## 1. Cấu hình RADIUS server trên win 2003:

• Cài đặt phần mềm Cisco Secure ACS v3.2 trên pc chạy win 2003 để làm server. Double click vào file setup.exe trong thư mục chứa phần mềm ACS để tiến hành cài đặt. Màn hình setup hiện ra :

| Before You Begin |                                                        |                                          |                                                | ×                     |
|------------------|--------------------------------------------------------|------------------------------------------|------------------------------------------------|-----------------------|
|                  | BEFORE YOU E<br>complete:                              | EGIN, the                                | following item                                 | is must be            |
|                  | 🔽 End-user cli                                         | ents can suc                             | cessfully connec                               | t to AAA clients      |
|                  | 🔽 This Windo                                           | ws Server ca                             | in ping the AAA o                              | clients               |
|                  | Any Cisco II<br>11.1 or later                          | OS AAA clier                             | nts are running Ci                             | sco IOS release       |
|                  | Microsoft In<br>installed                              | ternet Explor                            | er v6.0 SP1 or N                               | etscape v7.02 is      |
|                  | When you have co<br>and then click Nex                 | ompleted all c<br>it.                    | of these items, ch                             | eck each one          |
|                  | If these items h<br>proceed with th<br>Click Cancel an | ave not be<br>e installati<br>d complete | en completed,<br>on of CiscoSe<br>these items. | . do not<br>cure ACS. |
|                  | <u>E</u> xplain >>                                     | < <u>B</u> ack                           | <u>N</u> ext >                                 | Cancel                |

Check vào tất cả các mục để cài đặt ACS, tiếp theo nhấn Next :

| To successfully configure Cisco<br>your first NAS, the following info<br>NASes can be configured from<br>installed. | oSecure ACS to communicate wi<br>ormation is required. Additional<br>within CiscoSecure ACS once |
|----------------------------------------------------------------------------------------------------|--------------------------------------------------------------------------------------------------|
| Authenticate Users Using:                                                                                           | RADIUS (Cisco Aironet)                                                                           |
| Access <u>S</u> erver Name:                                                                                         | ap2                                                                                              |
| Access Server <u>I</u> P Address:                                                                                   | 192 . 168 . 1 . 254                                                                              |
| Windows Server IP Address:                                                                                          | 192 . 168 . 1 . 1                                                                                |
| TACACS+ or RADIUS Key:                                                                                              | 123456789                                                                                        |
|                                                                                                    |                                                                                                  |
| < Back                                                                                                    | Next > Cancel                                                                                    |

Authenticate Users Using : chọn thiết bị tương ứng mà ta sử dụng. Ở đây do ta sử dung Access point là Aironet nên ta chọn là **RADIUS** (Cisco Aironet).

Access Server Name: tùy chọn đặt tên cho thiết bị. Ta nên đặt trùng tên với Access point mà ta muốn cấu hình để dễ phân biệt.

Access Server IP Address: Địa chỉ IP của AP mà ta cần cấu hình để PC server có thể truy cập tới AP. Trong trường hợp này địa chỉ của AP là 192.168.1.254

Windown Server IP Address: địa chỉ IP của Server làm RADIUS. Chẳng hạn như 192.168.1.1

TACACS + or RADIUS Key: đặt key cho RADIUS server phải trùng với key của AP. Nhấn **Next** để sang bước tiếp theo.

| Image: Secure ALS user Interface.         Image: User Level Network Access Restrictions         Image: Group Level Network Access Restrictions         Image: Network Access Restrictions                                                                                                    |
|----------------------------------------------------------------------------------------------------|
| <ul> <li>Max Sessions</li> <li>Default Time of Day/Day of Week Specification</li> <li>Distributed System Settings</li> <li>Database Replication</li> <li>se advanced options along with other features that you may ose to display or hide from the user interface can also be cted from within CiscoSecure ACS after installation is plete.</li> </ul> |
|                                                                                                    |

Các tùy chọn trong ACS. Ta nên chọn hết để có thể sử dụng hết các tính năng của ACS. Nhấn **Next** và tiếp theo nhấn **Finish** để hoàn thành quá trình cài đặt .

• Tạo User và password :

Giao diện chính của ACS:

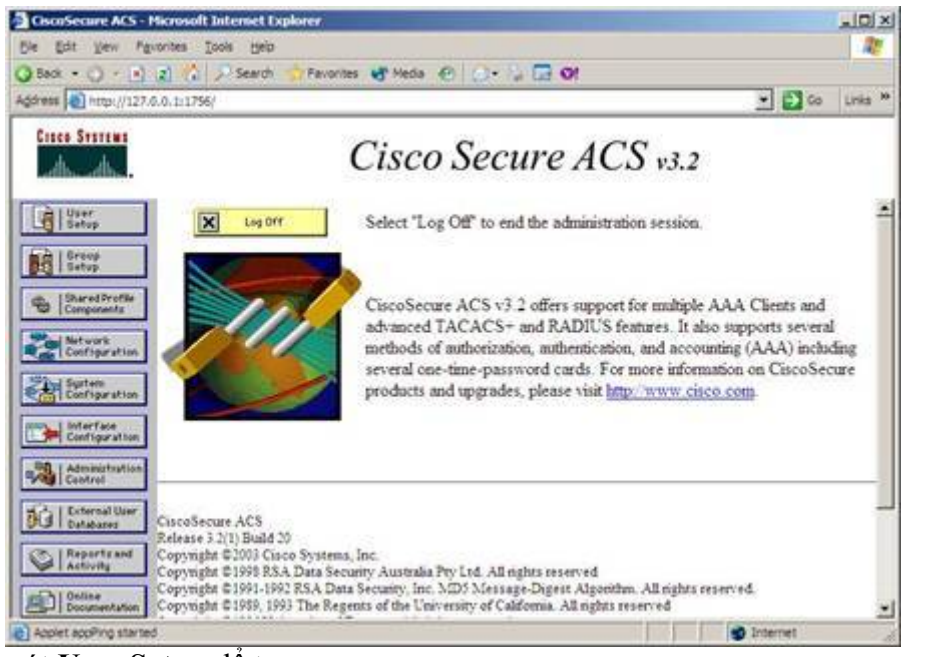

Click vào nút User Setup để tạo user

| CiscoSecure ACS - Microsoft Internet Explorer                                                                                                    | ×                                                                                                    |
|----------------------------------------------------------------------------------------------------|----------------------------------------------------------------------------------------------------|
| Ele Edit View Favorites Tools Help                                                                                                    | N                                                                                                    |
| 🔾 Back • 🕤 • 🖹 🙎 🟠 🔎 Search 😚 Favorites 🚯 Media 🔗 🍰•                                                                                                    | 🦆 🖬 🞯                                                                                                    |
| Address a http://127.0.0.1:1756/                                                                                                    | 💌 🄁 Go 🛛 Links 🏁                                                                                                    |
| Cisco Systems User Setup                                                                                                    | ×                                                                                                    |
| Select                                                                                                    | Help                                                                                                    |
| User         Setup         Setup         Stared Profile         Shared Profile         Components         Stared Profile         Stared Profile         List users beginning with letter number:         A B C D E E G H I J C K L M         N O E D C R S I U V M X Y Z         O I 2 3 4 5 6 2 8 P         Stared Profile         List All Users                                                                                                    | <ul> <li>User Setup and External User<br/>Databases</li> <li>Finding a Specific User in the<br/>CiscoSecure User Database</li> <li>Adding a User to the CiscoSecure User<br/>Database</li> <li>Listing Usernames that Begin with a<br/>Particular Character</li> <li>Listing All Usernames in the<br/>CiscoSecure User Database</li> <li>Changing a Username in the<br/>CiscoSecure User Database</li> </ul> |
| Control over the second second s | User Setup enables you to configure<br>individual user information, add users,<br>and delete users in the database.                                                                                                    |
| <ul> <li>Applet appPing started</li> </ul>                                                                                                    | Internet                                                                                                    |

Đặt tên user tuỳ chọn cho client sử dụng để truy cập. Nhấn vào nút Add/Edit để thêm vào cấu hình. Ta có thể add nhiều user tuỳ theo nhu cầu.

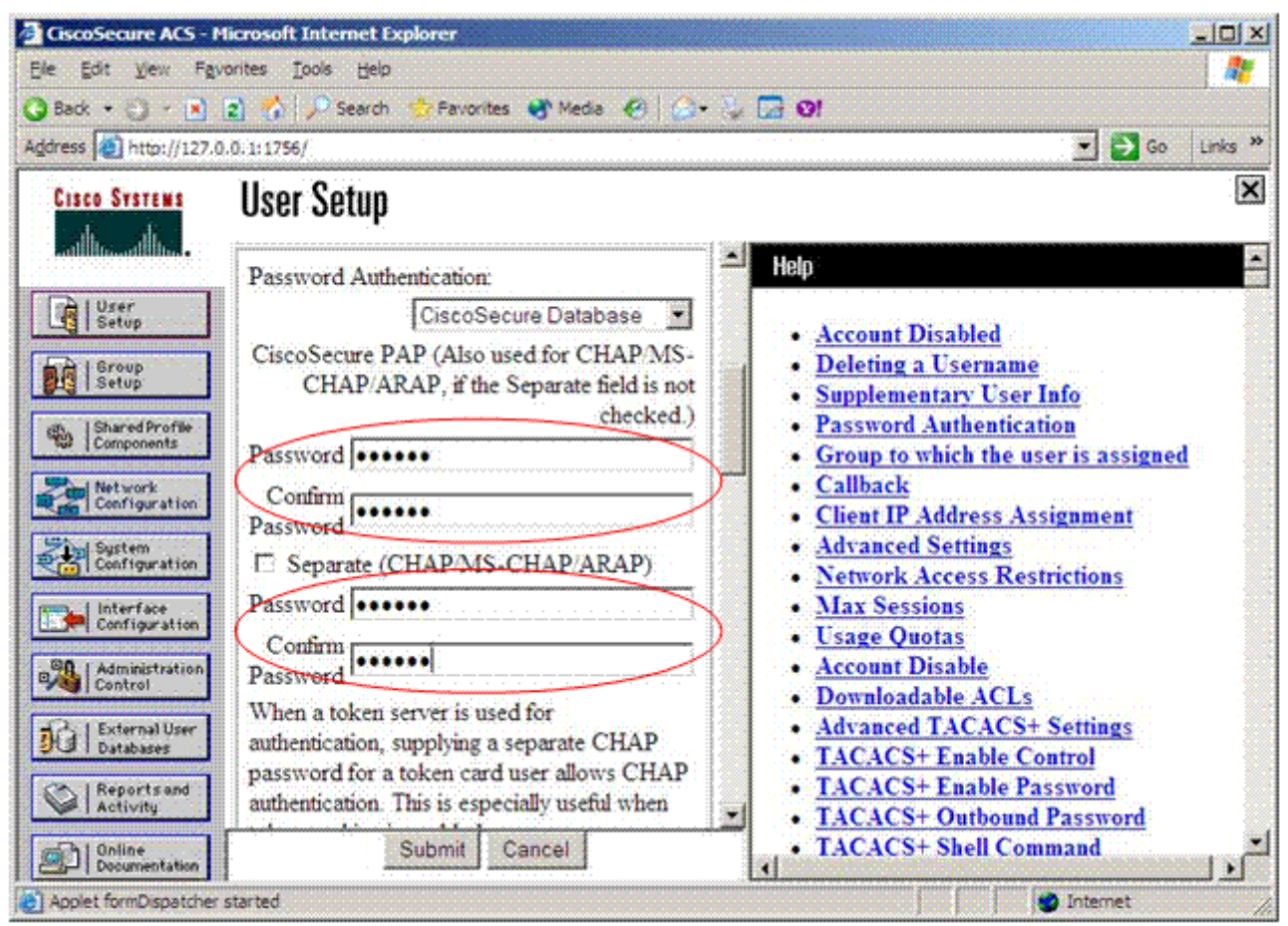

Đặt Password cho user vừa tạo. xong nhấn nút Submit để hoàn tất .

• Ngoài ra ta có thể thay đổi cấu hình mạng ban đầu đã thiết lập trong quá trình cài đặt hoặc thêm cấu hình tùy chọn. bằng cách nhấn vào nút **Network Configuration**.

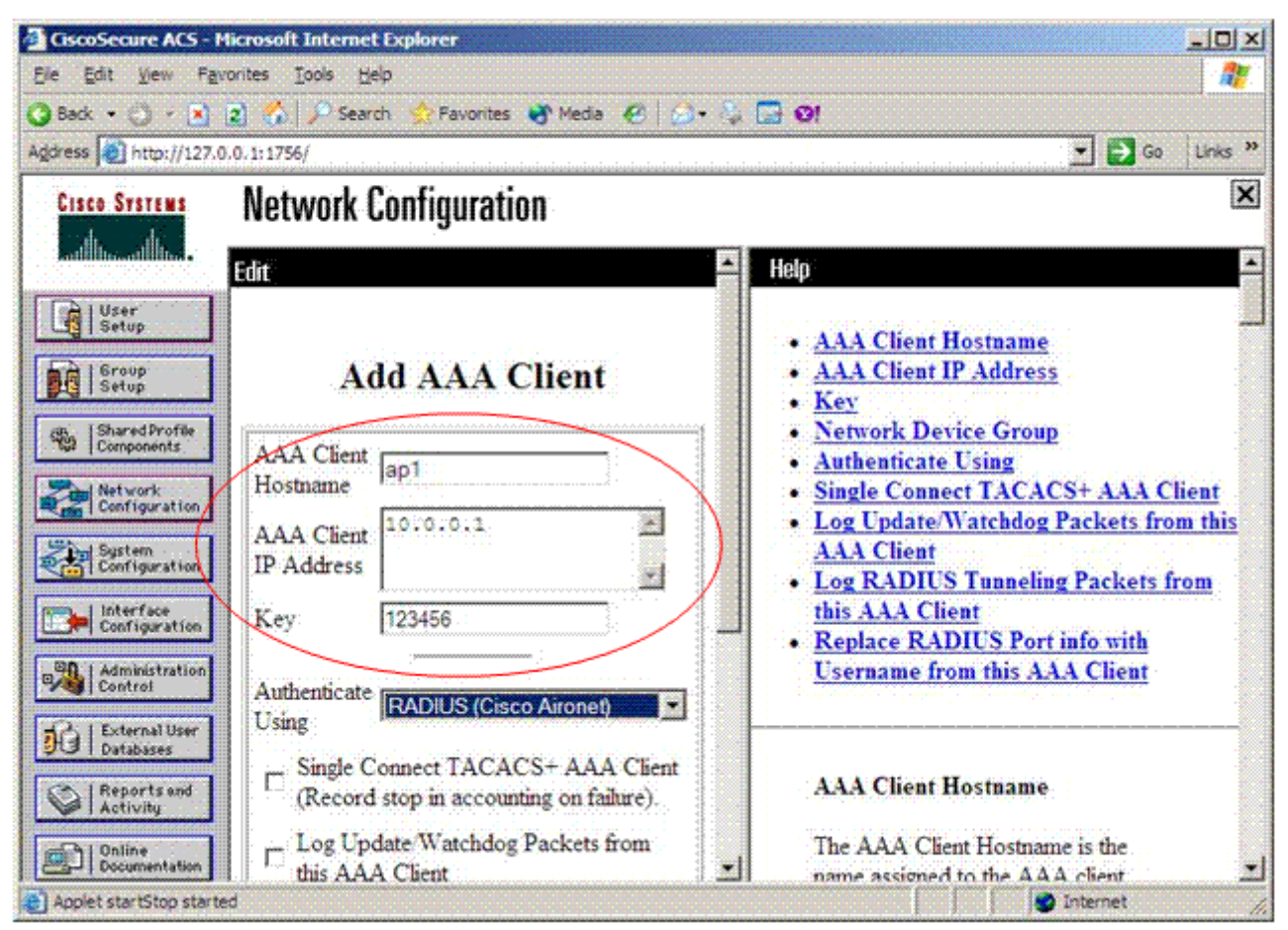

Ta có thể tạo cấu hình tùy mục đích sử dụng ở đây. Sau khi tạo xong nhấn **Submit+Restart** để hoàn tất cài đặt.

Lưu ý : Phần mềm ACS đòi hỏi phải chạy trên môi trường Java. Do đó trước khi cài đặt yêu cầu phải cài **Java Runtime Environment**.

Sau khi setup ACS xong thì khi mở trình duyệt ACS vẫn chưa chạy. Khi đó ta chọn **Tool** > **Internet Option** > **Security**, chọn **levlels Low** để cho phép java start

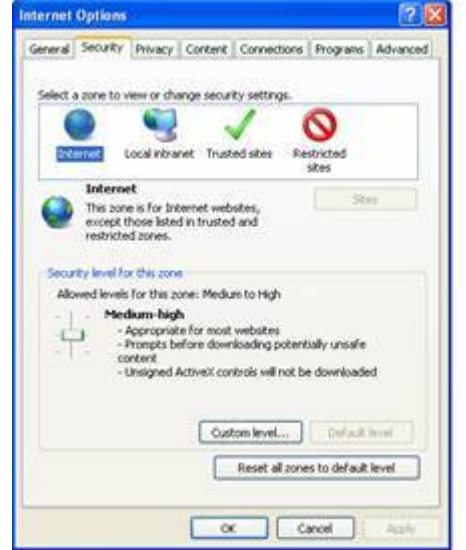

#### 2. Bật tính năng xác thực EAP Authentication với RADIUS server trên AP Aironet:

#### +Thực hiện trên webpage:

• Đặt địa chỉ IP của PC trùng với địa chỉ của AP. Trường hợp này địa chỉ của AP là 192.168.1.254, ta đặt cho PC là 192.168.1.2

• Kết nối giữa PC với AP thông qua cáp thẳng

• Mở trình duyệt web lên, điền địa chỉ của AP là 192.168.1.254 vào thanh địa chỉ, màn hiện đăng nhập hiện ra yêu cầu nhập user name và password. mặc định user name là **Cisco**, Password là **Cisco** 

Hinh đăng nhập user name và pass

• Giao diện chính của AP

Hình giao dien chính của AP

Chon muc EXPRESS SECURITY

Hinh trong muc EXPRESS SECURITY

Chọn SSID là **vnpro** Chon mục **Broadcast Beacon** để quảng bá SSID Chọn mục radisus Đặt IP của server là 192.168.1.1 Đặt Secrect key trùng với key của server pc nhấn apply => hoàn tất cài đặt.

+Cấu hình bằng CLI:

• Vào mode config bật tính năng AAA

ap(config)# aaa new-model

• Định nghĩa AAA Server Groups

ap(config)#aaa group server radius rad\_eap ap(config-sg-radius)#server 192.168.1.1 auth-port 1645 acct-port 1646

• Cho phép xác thực trên RADIUS

ap(config)#aaa authentication login eap\_methods group rad\_eap

• Tạo SSID và cho phép SSID đó tham gia xác thực RADIUS, đồng thời quảng bá SSID đó qua ngoài

ap(config)#**dot11** ssid ap1 ap(config-ssid)#**authentication open eap** eap\_methods ap(config-ssid)#**authentication network-eap** eap\_methods

### ap(config-ssid)#guest-mode

• Chỉ ra địa chỉ IP của server, port dùng để Authentication Request, port dùng để accounting request và key :

## ap(config)# radius-server host 192.168.1.1 auth-port 1645 acct-port 1646 key 123456

• Vào mode interface bât tính năng xác thực trên interface và cho phép quảng bá ssid ra interface này

```
ap(config)#interface dot11radio 0
ap(config-if)#encryption mode wep mandatory
ap(config-if)#ssid ap1
ap(config-if)#no shut
ap(config-if)#end
ap#wr
```

## Cấu hình tham khảo:

```
ap#sh running-config
Building configuration...
```

```
Current configuration : 2430 bytes
version 12.3
no service pad
service timestamps debug datetime msec
service timestamps log datetime msec
service password-encryption
١
hostname ap
enable secret 5 $1$EdQk$vBu/6AkF37mOFlG07co6i1
1
ip subnet-zero
aaa new-model
١
aaa group server radius rad eap
server 192.168.1.1 auth-port 1645 acct-port 1646
1
aaa authentication login eap methods group rad eap
aaa session-id common
```

```
dot11 ssid ap2
authentication open eap eap methods
authentication network-eap eap methods
guest-mode
power inline negotiation prestandard source
--More-- !
username Cisco password 7 047802150C2E
bridge irb
١
١
interface Dot11Radio0
no ip address
no ip route-cache
encryption mode wep mandatory
ssid ap2
speed basic-1.0 basic-2.0 basic-5.5 6.0 9.0 basic-11.0 12.0 18.0 24.0 36.0 48.0 54.0
station-role root
bridge-group 1
bridge-group 1 subscriber-loop-control
bridge-group 1 block-unknown-source
no bridge-group 1 source-learning
no bridge-group 1 unicast-flooding
--More-- bridge-group 1 spanning-disabled
1
interface Dot11Radio1
no ip address
no ip route-cache
shutdown
speed basic-6.0 9.0 basic-12.0 18.0 basic-24.0 36.0 48.0 54.0
station-role root
bridge-group 1
bridge-group 1 subscriber-loop-control
bridge-group 1 block-unknown-source
no bridge-group 1 source-learning
no bridge-group 1 unicast-flooding
bridge-group 1 spanning-disabled
interface FastEthernet0
no ip address
no ip route-cache
```

```
--More-- duplex auto
speed auto
bridge-group 1
no bridge-group 1 source-learning
bridge-group 1 spanning-disabled
hold-queue 160 in
1
interface BVI1
ip address 192.168.1.254 255.255.255.0
no ip route-cache
ip http server
no ip http secure-server
ip http help-path http://www.cisco.com/warp/public/779...onfig/help/eag
ip radius source-interface BVI1
radius-server host 10.0.0.2 auth-port 1645 acct-port 1646 key 7 1446405858517C
control-plane
bridge 1 route ip
--More-- !
1
١
line con 0
line vty 04
!
end
```

3. kiểm tra kết nối :

Trước khi cho PC tham gia vào mạng, bật tín năng xác thực trên trên card wireless

| ssociation                     | Authentication                                 | Connection                                |
|--------------------------------|------------------------------------------------|-------------------------------------------|
| Select this<br>wireless Et     | option to provide<br>hemet networks.           | authenticated network access for          |
| Enable                         | IEEE 802.1x aut                                | nentication for this network              |
| EAP type:                      | Smart Card or o                                | other Certificate 😽                       |
| Authen                         | ticate as compute                              | er when computer information is available |
| Autheni Autheni Autheni unavai | ticate as compute<br>ticate as guest w<br>able | er when computer information is available |

Trên PC tạo kết nối với mạng có SSID là ap1 vừa được thiết lập.

| reless Networks                                 | Link Status                | Site Monitor   | Diagnostics      | Information         |            |   |
|-------------------------------------------------|----------------------------|----------------|------------------|---------------------|------------|---|
| Let this tool<br>Show utility is<br>Enable Radi | manage your v<br>coni<br>o | weless netwo   | iks              | e da result (Abrill |            |   |
| Preferred network                               | k connections              |                |                  |                     |            |   |
| our computer a                                  | utomatically or            | onnects to the | first network th | at is within range  | •          | - |
| Add -                                           | Edt Par                    |                | 0                | Options -           |            |   |
| Type Netwo                                      | vik Name                   |                |                  | Security            |            |   |
|                                                 | Click Ad                   | e bhe at b     | network co       | nnection to l       | this list  |   |
|                                                 | Click Ad                   | d to add a     | network co       | nnection to I       | this list. |   |

Click vào nút Add

| Network name (SSID)       | ap1                                                                                                    | Select.                          |  |
|---------------------------|----------------------------------------------------------------------------------------------------|----------------------------------|--|
| This is an ad hoc network | Channel 1                                                                                                    | 141                              |  |
| Network authentication:   | 902.1×                                                                                                    | ×                                |  |
| CAP method                | EAP method                                                                                                    |                                  |  |
| LEAP                      | ONE -                                                                                                    |                                  |  |
|                           |                                                                                                    |                                  |  |
|                           |                                                                                                    |                                  |  |
| 🔲 Mataon Key 🔳 User Na    | me/Password                                                                                                    | ntty 🔲 Server Identity 📕 Options |  |
|                           |                                                                                                    |                                  |  |
| Prompt for user na        | ame and password                                                                                                    |                                  |  |
| Prompt for user ru        | ame and password                                                                                                    |                                  |  |
| Prompt for user nu        | ame and password                                                                                                    |                                  |  |
| Prompt for user na        | erre and password                                                                                                    |                                  |  |
| Prompt for user na        | ane and password<br>down domain<br>from Name.                                                                                                    |                                  |  |
| Prompt for user nu        | ene and password<br>Sowe domain<br>Prenover                                                                                                    |                                  |  |
| Prompt for user nu        | ene and password<br>Sowe domain<br>Pressword<br>password<br>Pressword<br>Pre | n as 1 fger                      |  |

tên SSID của mạng mà mình muốn kết nối, chọn kiểu xác thực là LEAP và đánh dấu chọn vào mục Prompt for user name and password . Nhấn OK

| and an international                               | Link Status             | Site Mor   | nitor C   | Nagnostics    | Informatio    | m      |          |  |
|----------------------------------------------------|-------------------------|------------|-----------|---------------|---------------|--------|----------|--|
| Let this tool     Show utility is     Enable Radie | manage your<br>con<br>o | wveless rv | etworka   |               |               |        |          |  |
| Preferred network                                  | k connections           |            |           |               |               |        |          |  |
| rour computer a                                    | utomatically o          | onnects to | the first | t network t   | nat is within | range. |          |  |
| · ·                                                | Edd Ba                  | ×          | 0         | 0             | Ontons        | •      |          |  |
| Type Netw                                          | ork Name                |            |           | - passer () i | - upsons      |        | Security |  |
| 100                                                |                         |            |           |               |               |        | 8        |  |
|                                                    |                         |            |           |               |               |        |          |  |
|                                                    | -                       |            |           |               |               |        |          |  |
|                                                    |                         |            |           |               |               |        |          |  |
|                                                    |                         |            |           |               |               |        |          |  |
|                                                    |                         |            |           |               |               |        |          |  |
|                                                    |                         |            |           |               |               |        |          |  |

1 kết nối được tạo ra với mạng có SSID là **ap1**. Để kết nối với mạng trên, ta click chuột phải và chọn **conect**. Khi đó server sẽ tiến hành xác thực và yêu cầu mình nhập **user name** và **password**.

| "ap1"             |           |
|-------------------|-----------|
| Domain/User Name: | vnpro1    |
| Password:         |           |
|                   | OK Cancel |

Nếu client nhập sai user name và password thì sẽ không kết nối tới mạng được. khi đó trên màn hình CLI của AP sẽ báo Authentication Failed. Và bắt buộc client phải đăng nhập lại. sau khi nhập đúng user name và password thì sẽ kết nối được Để kiểm tra kết nối ta sẽ tiến hành Ping tới server, đặt địa chỉ IP của client trùng lớp mạng với server.

| 🐼 Command Prompt                                                                                                    |
|----------------------------------------------------------------------------------------------------|
| C:\>ping 192.168.1.1                                                                                                    |
| Pinging 192.168.1.1 with 32 bytes of data:                                                                                                    |
| Reply from 192.168.1.1: bytes=32 time=2ms TTL=128<br>Reply from 192.168.1.1: bytes=32 time<1ms TTL=128<br>Reply from 192.168.1.1: bytes=32 time=2ms TTL=128<br>Reply from 192.168.1.1: bytes=32 time=2ms TTL=128 |
| Ping statistics for 192.168.1.1:<br>Packets: Sent = 4, Received = 4, Lost = 0 (0% loss)<br>Approximate round trip times in milli-seconds:<br>Minimum = 0ms, Maximum = 2ms, Average = 1ms                         |
| C:\>                                                                                                    |

=>ping thành công, kết nối hoàn tất

[ Nguồn: VnPro biên soạn ]